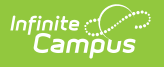

## **Student Daily Attendance Report** (Maine)

Last Modified on 01/20/2025 11:35 am CST

Report Logic | Generating the Extract | Understanding the Report | Attendance Calculation Terms | Tool Rights

Tool Search: Attendance Report

The Student Daily Attendance Report details student daily attendance data for upload into the Maine Department of Education's state system.

| Attendance Report 🏠                                                                                                    |                                                                                                    | Reporting > ME State Reporting > Attendance Report |
|----------------------------------------------------------------------------------------------------|----------------------------------------------------------------------------------------------------|----------------------------------------------------|
| Student Daily Attendance                                                                                                    |                                                                                                    |                                                    |
| This tool will extract attendance data for MEDOE data collection.                                                                                                    |                                                                                                    |                                                    |
| Extract Options  Reporting Period  Start Date  OT/01/2022  End Date  OT/01/2022  Exclude Cross-Site Data  Exclude Cross-Site Data  Format  CSV (State Format)   Select Students  O Grade  All Grades  All Grades  All Grades  All And Filte  Generate Report Submit to Batch Send To State | Select Calendars<br>Which calendar(s) would you like to include<br>in the report?<br>active year<br>list by school<br>list by year<br>23-24<br>BFN 23-24<br>JFN 23-24<br>KLR 23-24<br>SML 23-24<br>SML 23-24<br>SPM 23-24<br>SPM |                                                    |
| Web Service Queue List                                                                                                    |                                                                                                    |                                                    |
| Maine                                                                                                    | e Student Daily Attendan                                                                                                    | ce Report Editor                                   |

### **Report Logic**

Logic determines the report population as follows:

- Reports one record per student's date of reportable attendance per school.
  - A student must have a Primary Enrollment in the calendar(s) selected on the report editor.
  - Students with enrollment records marked State Exclude are excluded from reporting.
  - Students with enrollment records marked No Show are excluded from reporting.
  - Students in Grade Levels marked Exclude from state reporting are excluded from reporting.
  - Students in calendars marked Exclude are excluded from reporting.
  - A student must have reportable attendance in their Primary Enrollment for a Date record to report.
    - Days NOT flagged School, Instruction, and Attendance do not report.
    - Days the student is either not enrolled or is not rostered into at least one

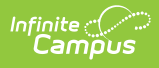

attendance-taking class in the Primary Enrollment do not report.

- ONLY Enrollments in Calendars selected on the extract editor are considered.
  - Should there be multiple enrollments for the same student, in the same school, on the same date AND attendance is tied to both: total attendance minutes calculate from all selected calendar enrollments in the same school on that date report the derived Attendance Status to the enrollment marked primary.

Please see the Attendance Calculation Terms section below for more information about what constitutes a Scheduled Day, Enrolled Day, etc.

## **Generating the Extract**

- 1. Select the **Reporting Period**. The quarter selected in this field will pre-populate the Start and End Dates as follows:
  - Quarter 1: Start Date with 07/01/YYYY & End Date with 09/30/YYYY
  - Quarter 2: Start Date with 10/01/YYYY & End Date with 12/31/YYYY
  - $\circ~$  Quarter 3: Start Date with 01/01/YYYY & End Date with 03/31/YYYY
  - Quarter 4: Start Date with 04/01/YYYY & End Date with 06/30/YYYY
- 2. Enter a **Start Date**.
- 3. Enter the **End Date**. This is the last day in the date range of reported data. Only data between the Start and End Date is reported.
- 4. To exclude cross-site data from the report, mark the **Exclude Cross-Site Data** option. To include this data, be sure the checkbox is left unmarked.
- 5. Select which State Grade Levels will report data.
- 6. Select which **Calendars** will report data.
- 7. Select the report Format. For submission to the state, select the CSV (State Format).
- 8. To further narrow results, select an Ad Hoc Filter (optional).
- 9. Decide if you want to generate the report or send the report to the state:

| Generate<br>Report | Click the <b>Generate Report</b> button to immediately generate the report. The report will appear in a separate window in the designated format.                                                                                                    |
|--------------------|----------------------------------------------------------------------------------------------------|
| Submit<br>to Batch | Clicking the <b>Submit to Batch</b> button to send the extract to the Batch Queue<br>List. Batch Queue functionality provides the ability to schedule when the extract<br>is generated and allows users to navigate away from the Student Daily<br>Attendance editor while the extract is being built. The Batch Queue List also lets<br>users view and access historical reports which were run through the Batch<br>Queue tool. |

| Send to<br>State | Clicking the <b>Send to State</b> button will send the report data to the state system (Synergy). Reports sent to the state will appear in the Web Service Queue List where you can view its current status (Status), view all data sent to the state (View Submission), and review any errors returned from the state (View Result). |
|------------------|----------------------------------------------------------------------------------------------------|
|                  | This functionality requires proper Web Service Account and Web Service Configuration setup.                                                                                                    |

## **Understanding the Report**

Use the table below to better understand what each report column means and how it reports data.

| Column              | Description                                                                                                    | Format<br>and<br>Length             | Campus UI and<br>Database Location                                                                    |
|---------------------|----------------------------------------------------------------------------------------------------|-------------------------------------|----------------------------------------------------------------------------------------------------|
| SAUID               | Logic reports the District Number<br>associated with the student's enrollment<br>record.                                                                                                    | Numeric, 4<br>digits                | System Administration<br>> Resources > District<br>Info > State District<br>Number<br>District.number |
| State<br>Student ID | Logic reports the Student State ID of the student.                                                                                                    | Numeric, 9<br>digits                | Census ><br>Demographics ><br>Student State ID<br>Person.stateID                                      |
| School ID           | Logic reports the School Number associated with the student's enrollment record.                                                                                                    | Numeric, 4<br>digits                | System Administration<br>> Resources > School<br>> School Number<br>School.number                     |
| Year Code           | Logic reports the school year by<br>concatenating the Start Year and End Year<br>of the School Year associated with the<br>student' enrollment record with a hyphen<br>(for example, 2017-2018). | Datefield, 9<br>digits<br>YYYY-YYYY | System Administration<br>> Calendar > School<br>Years<br>SchoolYear.startYear<br>SchoolYear.endYear   |

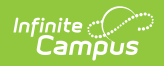

| Column               | Description                                                                                                    | Format<br>and<br>Length | Campus UI and<br>Database Location |
|----------------------|----------------------------------------------------------------------------------------------------|-------------------------|------------------------------------|
| Date                 | <ul> <li>The attendance status date.</li> <li>Report the instructional date of record <ol> <li>Has School Day = true, AND </li> <li>Instructional = true AND Attendance = </li> <li>true <ol> <li>Should any one of these be false, </li> <li>a date record would not report</li> </ol> </li> <li>Has at least one period where Non- </li> <li>Instructional &lt;&gt; true</li> <li>Falls on/between a student's primary </li> <li>Enrollment Start Date and primary </li> </ol></li></ul>                                                                                                    |                         |                                    |
| Attendance<br>Status | <ul> <li>The status of the reported date.</li> <li>Report Derived attendance status (code) as follows: <ol> <li>Report as Present when following is true: <ol> <li>Student must NOT be flagged Absent Excused and/or Absent Unexcused for &gt;50% of their scheduled day.</li> <li>Absent Exempt, counts as present</li> </ol> </li> <li>Report as ExcusedAbsence when the following is true: <ol> <li>Student MUST be flagged Absent Excused for &gt;50% of their scheduled day.</li> </ol> </li> <li>Report as ExcusedAbsence when the following is true: <ol> <li>Student MUST be flagged Absent Excused for &gt;50% of their scheduled day.</li> </ol> </li> <li>Report as UnexcusedAbsence when the following is true: <ol> <li>Student is flagged Absent Unexcused for &gt;50% of their scheduled day.</li> </ol> </li> <li>Student is flagged Absent Unexcused for &gt;50% of their scheduled day.</li> <li>Should a student have both unexcused and excused absences that total &gt;50% of their scheduled day, yet individually neither excused nor unexcused marks total &gt;50% of their scheduled day - report as UnexcusedAbsence</li> </ol></li></ul> |                         |                                    |

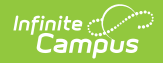

|                     |                                                                                                    | and<br>Length | Database Location |
|---------------------|----------------------------------------------------------------------------------------------------|---------------|-------------------|
| Modality The issued | instructional delivery model for the<br>ent on the reported date.<br>c looks to see if the Student has an<br>ve Instructional Mode record on that<br>::<br>If Yes, report: Remote |               |                   |

## **Attendance Calculation Terms**

| Terms                        | Definition                                                                                                    |
|------------------------------|----------------------------------------------------------------------------------------------------|
| Instructional<br>Period      | A Period where Non-Instructional <> true                                                                                                    |
| School Day                   | A Calendar Day where School Day = true AND Instructional = true AND<br>Attendance = true                                                                        |
| Enrolled Day                 | A School Day that falls on or between a student's enrollment record Start Date<br>and End Date. If End Date is null, the calendar End Date is used.             |
| Scheduled<br>Day             | An Enrolled Day in which the student has at least one Instructional Period scheduled.                                                                           |
| Minutes<br>Scheduled         | The sum of the minutes the student has scheduled in Instructional Periods minus Lunch Minutes within a Scheduled Day.                                           |
| Minutes<br>Absent            | The difference of Minutes Scheduled minus the sum of all Instructional Periods where attendance Status = Absent AND Excuse <> Exempt less Present Minutes       |
| Minutes<br>Absent<br>Excused | The difference of Minutes Scheduled minus the sum of all Instructional Periods<br>where attendance Status = Absent AND Excuse = Excused less Present<br>Minutes |
| Absent Day                   | Scheduled Day where (Minutes Absent / Minutes Scheduled) > 0.5                                                                                                  |
| Excused<br>Absent Day        | Scheduled Day where (Minutes Absent Excused / Minutes Scheduled) $> 0.5$                                                                                        |

# **Tool Rights**

Users must have at least R(ead) tool rights in order to generate the Student Daily Attendance

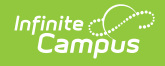

#### Report.

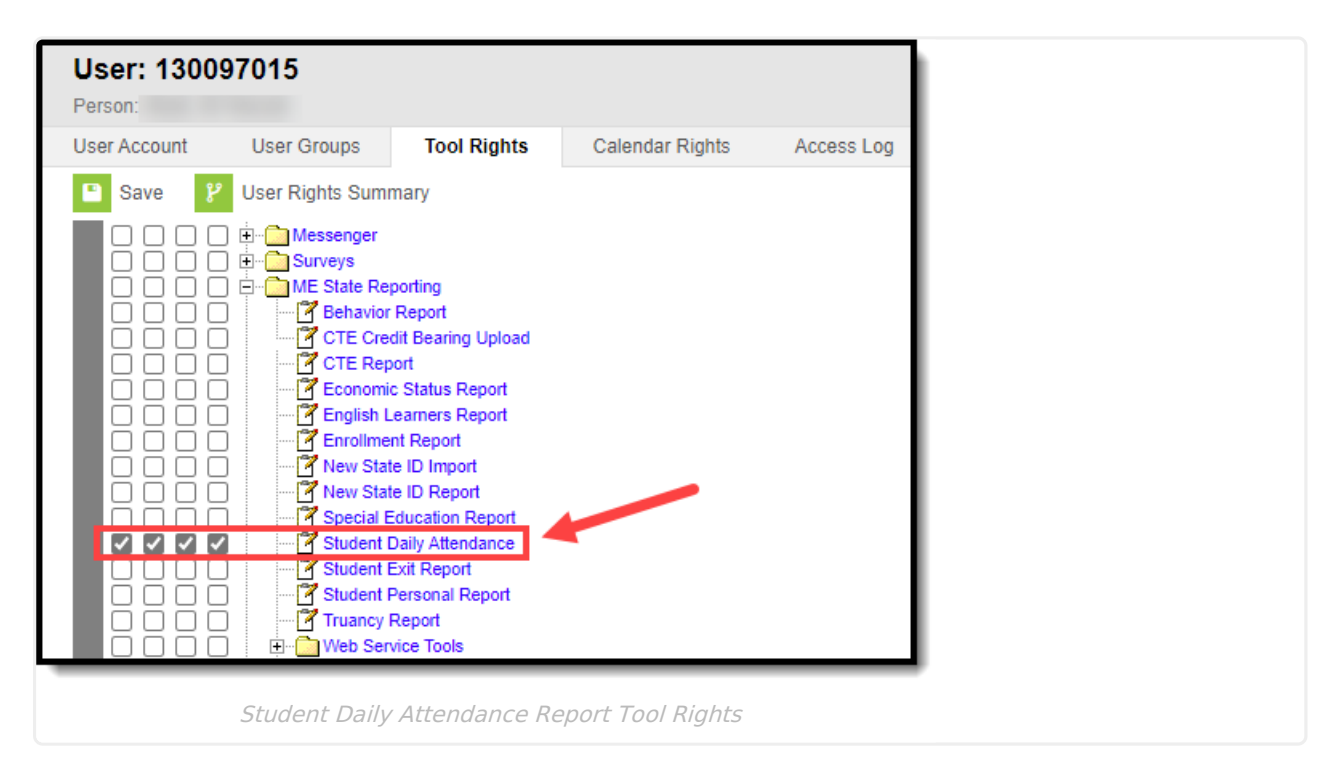